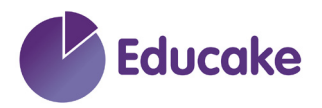

## How to Set up Microsoft Single Sign-on

1. Students need to log into their Educake account using their username and password

| Educake |               |
|---------|---------------|
|         | Student login |
|         | Username:     |
|         | jennyb0025    |
|         | Password:     |
|         |               |

2. Click on 'My account'

| Z        | Educake                                     |             |                  | Contact Us         | Jenny Baker<br>Educake All Subje | ects school |
|----------|---------------------------------------------|-------------|------------------|--------------------|----------------------------------|-------------|
|          |                                             |             |                  | •                  | My.account                       | Log.out     |
| My Edu   | ıcake                                       |             |                  |                    |                                  |             |
| Start le | earning now >                               |             |                  |                    |                                  |             |
| Your U   | pcoming Quizzes                             | View        | all your quizzes | Study and Quiz     | Yourself KS3                     | GCSE        |
| Subject  | Quiz name                                   | Assigned by | Due              | GCSE Science – AQ/ | A. (.                            | 0%          |
| Maths    | Factorising quadratic expressions 1 (10 Qs) | T Harris    | 14-01-2022       | Biology            |                                  | 0%          |
|          |                                             |             |                  | 0                  |                                  |             |

3. Choose Microsoft

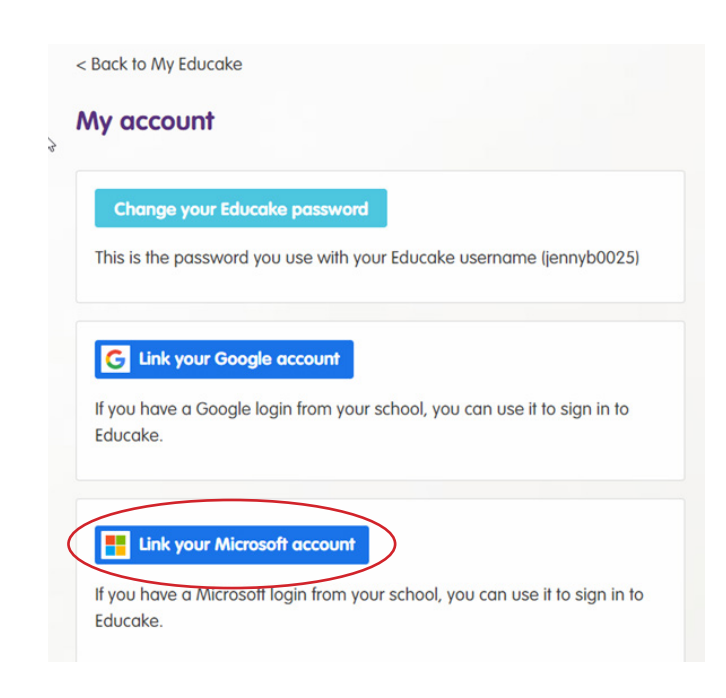

## 4. Re-enter your Educake password

| ssword you use with you | ur Educake username (jennyb0025)            |      |
|-------------------------|---------------------------------------------|------|
|                         | Link your Microsoft account                 | ×    |
| ur Google account       | First, enter your current Educake password: |      |
| Google login from your  |                                             |      |
|                         |                                             | Next |
|                         | چا                                          |      |
| ur Microsoft account    |                                             |      |

## 5. Confirm your chosen account

| l you use with you | r Educake username (jennyb0025)                 |   |
|--------------------|-------------------------------------------------|---|
|                    | Link your Microsoft account                     | × |
| gle account        | Which Microsoft account would you like to link? |   |
| e login from your  | Sign in to a Microsoft account                  |   |
|                    | L <sub>8</sub>                                  |   |
| rosoft account     |                                                 |   |

6. Enter your school email address and then password on the next page

| Sign in                    | G             |      |
|----------------------------|---------------|------|
| Email address, phone nur   | nber or Skype |      |
| No account? Create one!    |               |      |
| Can't access your account? |               |      |
|                            | Back          | Next |
|                            |               |      |

Permission needs to be granted to enable the chosen link to use your log in information (email address and password for the link).

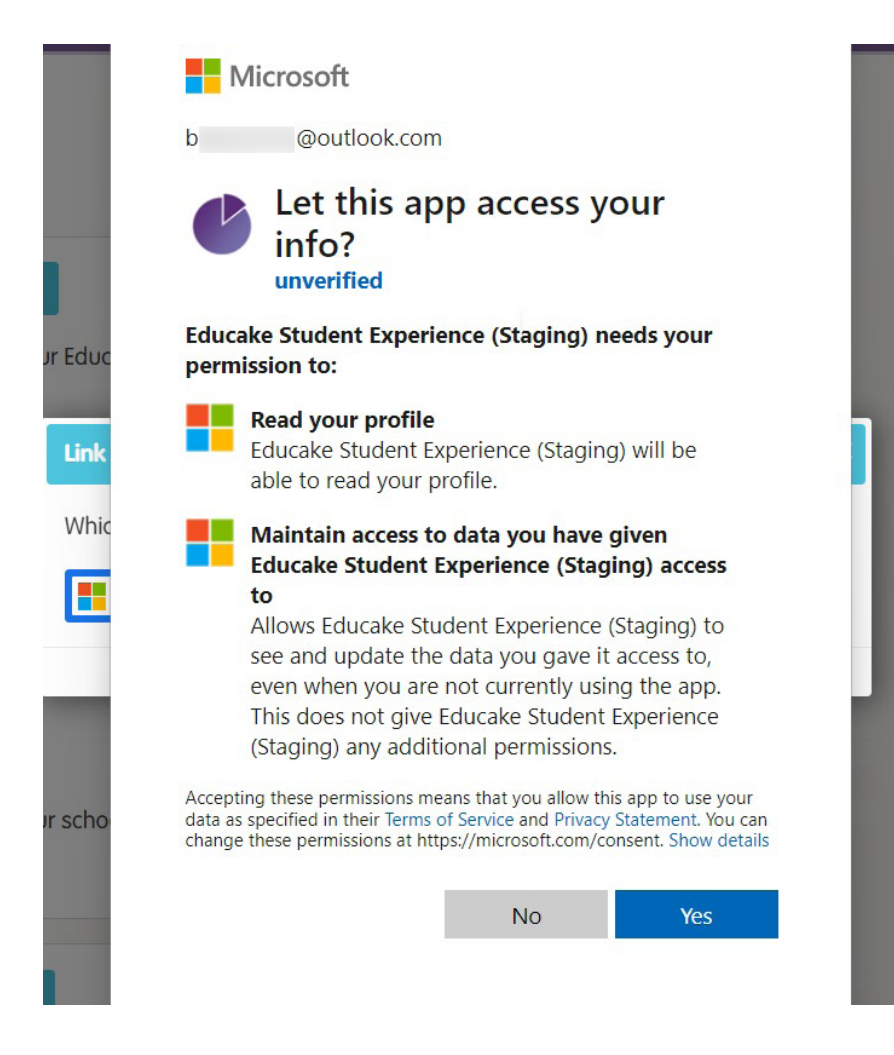

## 7. Click 'Link account'

|             | Link your Microsoft account                           | 3            |
|-------------|-------------------------------------------------------|--------------|
| e password  | Click "Link account" to link this account to Educake. |              |
| use with yo | Name: Jenny Baker                                     |              |
| count       |                                                       |              |
| n from your | Cancel                                                | Link account |

The link has been established and you're back to the My account page on Educake.

Congratulations, you have linked your Educake account with Microsoft single sign on.